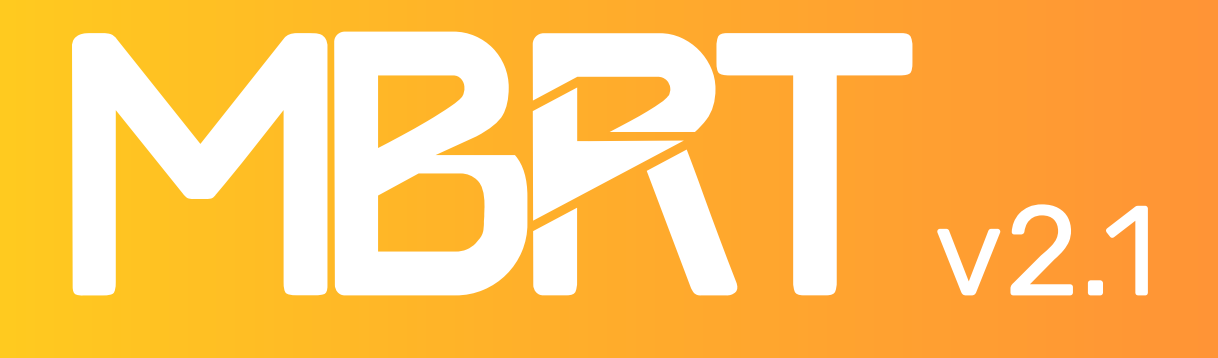

- NGEL

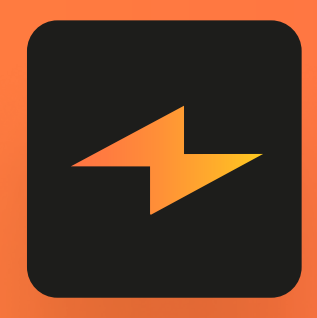

## **Mac Battery Repair Tool**

The device is designed to work with batteries based on bq20z451 and bq40z651 controllers.

Nowadays, many clients bring their Mac laptops with discharged or faulty batteries for repair.

MBRT programmer is the perfect assistant to revive such batteries.

#### **Contents**:

- 1. Package content, appearance of the device, description of control buttons.
- 2. List of supported batteries.
- 3. Battery connectors' pinouts.
- 4. Device powering, connecting the battery, using the tool for the first time.
- 5. Menu and device functionality.
- 6. Battery repair example.
- 7. FAQ

# **1. Package Content**

The device comes with 6 cables:

- 1. Data cable for connecting battery series: A1713, A1820, A2113, A2519...
- 2. Universal cable (for soldering to i2c data bus).
- 3. Power connector for battery series: A1713, A1820, A2113, A2519...
- 4. Micro-USB cable for connecting power to the device
- 5. Cable for connecting the A2669 battery used in MacBook Air M2 (A2681), MacBook Air M3 (A3113)
- 6. Cable for connecting the A2797 battery used in MacBook Air 15" (A2941, A3114, A3241)

#### Appearance of the device:

- 1. Device power connector (micro USB)
- 2. Battery connector
- 3. Display
- 4. Control buttons (moving through the device menu)

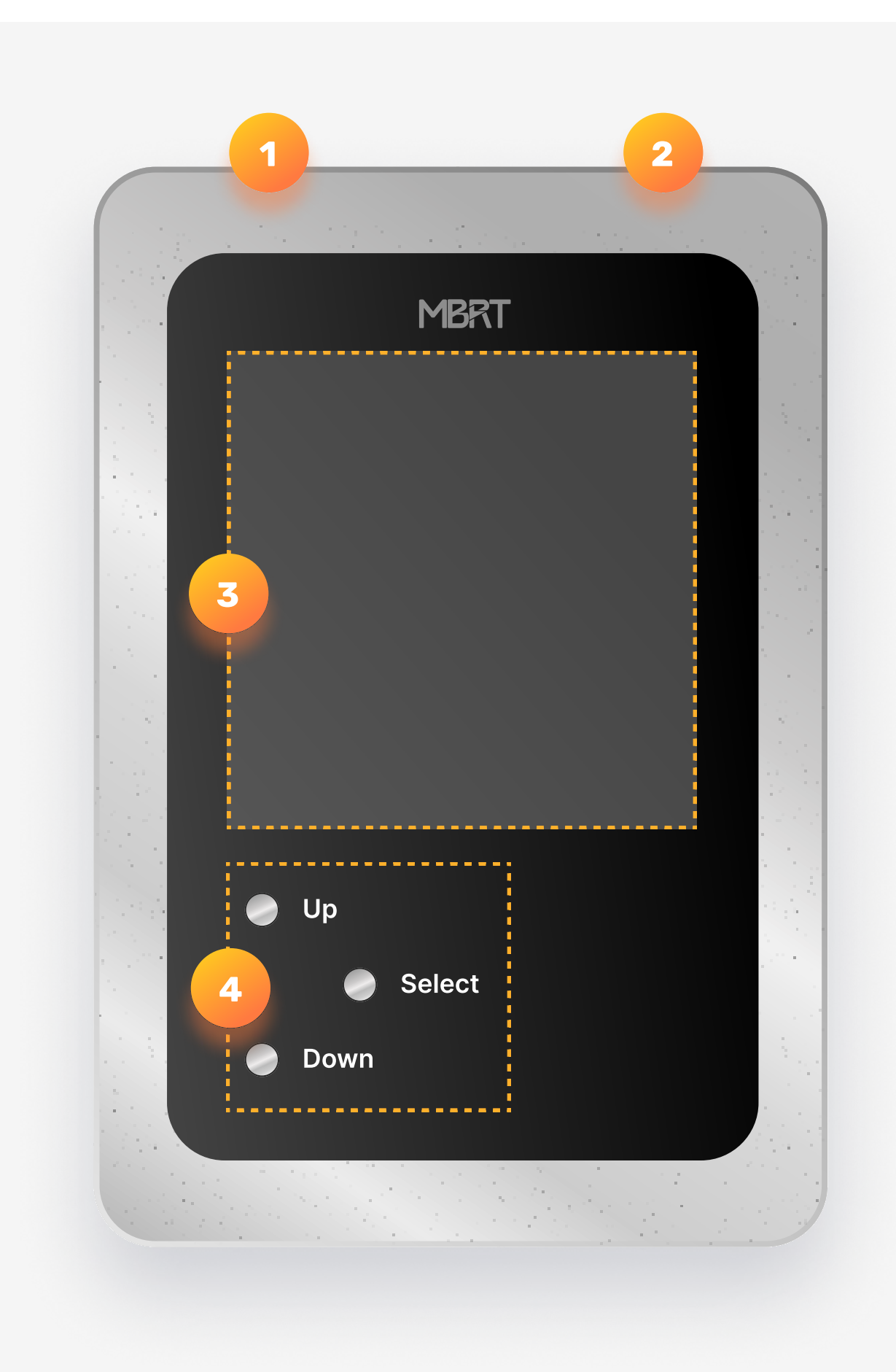

# **2. Supported Models:**

| Battery Pack Model: | MacBook model:                                                 | Firmware: | Cells: | Controller: |
|---------------------|----------------------------------------------------------------|-----------|--------|-------------|
| A1309               | PR017 (A1297) 2009-2010 year                                   | fw:0301   | 3      | BQ20Z451    |
| A1321               | PR015 (A1286) 2010-2010 year                                   | fw:0201   | 3      | BQ20Z451    |
| A1322               | PR013 (A1278)                                                  | fw:0201   | 3      | BQ20Z451    |
| A1382               | PR015 (A1286) 2011 year                                        | fw:0406   | 3      | BQ20Z451    |
| A1383               | PR017 (A1297) 2011 year                                        | fw:0406   | 3      | BQ20Z451    |
| A1405               | AIR13 (A1369)                                                  | fw:0301   | 2      | BQ20Z451    |
| A1406               | AIR11 (A1370)                                                  | fw:0301   | 2      | BQ20Z451    |
| A1417               | PR015 (A1398) 2012-2013 year                                   | fw:0511   | 3      | BQ20Z451    |
| A1437               | PR013 (A1425)                                                  | fw:0511   | 3      | BQ20Z451    |
| A1493               | PR013 (A1502) 2013-2014 year                                   | fw:0702   | 3      | BQ20Z451    |
| A1494               | PR015 (A1398) 2013-2014 year                                   | fw:0702   | 3      | BQ20Z451    |
| A1495               | AIR11 (A1465)                                                  | fw:0511   | 2      | BQ20Z451    |
| A1496               | AIR13 (A1466)                                                  | fw:0511   | 2      | BQ20Z451    |
| A1527               | 12 (A1534) 2015 year                                           | fw:0702   | 2      | BQ20Z451    |
| A1582               | PR013 (A1502) 2015 year                                        | fw:0702   | 3      | BQ20Z451    |
| A1618               | PR015 (A1398) 2015 year                                        | fw:0702   | 3      | BQ20Z451    |
| A1705               | 12 (A1534) 2016-2017 year                                      | fw:0702   | 2      | BQ20Z451    |
| A1713               | PR013 (A1708)                                                  | fw:0901   | 3      | BQ20Z451    |
| A1819               | PR013 (A1706)                                                  | fw:0901   | 3      | BQ20Z451    |
| A1820               | PR015 (A1707)                                                  | fw:0702   | 3      | BQ20Z451    |
| A1953               | PR015 (A1990)                                                  | fw:0901   | 3      | BQ20Z451    |
| A1964               | PR013 (A1989), PR013 (A2251)                                   | fw:0901   | 3      | BQ20Z451    |
| A1965               | AIR13 (A1932), AIR13 (A2179)                                   | fw:1002   | 3      | BQ20Z451    |
| A2171               | PR013 (A2159), PR013 (A2289), PR013 M1(A2338), PR013 M2(A2338) | fw:1002   | 3      | BQ20Z451    |
| A2113               | PR016 (A2141)                                                  | fw:1100   | 3      | BQ40Z651    |
| A2389               | AIR13 M1 (A2337)                                               | fw:1002   | 3      | BQ20Z451    |
| A2519               | PR014 M1 (A2442), PR014 M2 (A2779), PR014 M3 (A2918)           | fw:1100   | 3      | BQ40Z651    |
| A2527               | PR016 M1 (A2485), PR016 M2 (A2780)                             | fw:1100   | 3      | BQ40Z651    |
| A2669               | AIR M2 (A2681) 2022 year*                                      | fw:1100   | 3      | BQ40Z651    |
| A2797               | AIR 15 (A2941, A3114, A3241)*                                  | fw:1100   | 3      | BQ40Z651    |

\*These cables are included in this kit, but not in the previous versions. If you have the older kit, you can buy them separately.

# **3. Battery connection**

Below is a table with pinouts for all supported batteries:

**Note:** for the correct operation of the battery, the SYS\_DETECT signal must be connected to the ground (GND)

| Battery pack model:               | Connector picture: | Pinout:                                                                       |
|-----------------------------------|--------------------|-------------------------------------------------------------------------------|
| MBRT Pinout                       |                    | 1- NC, 2 - SDA, 3 - SCL, 4 - GND                                              |
| A1309, A1321, A1322, A1382, A1383 |                    | 1, 2, 3 - GND(-)<br>6 - SDA<br>5 - SYS_DETECT<br>4 - SCL<br>7, 8, 9 - VBAT(+) |
| A1405, A1496                      |                    | 1, 2, 3 - VBAT(+)<br>4 - SCL<br>5 - SDA<br>6 - SYS_DETECT<br>7, 8, 9 - GND(-) |
| A1406, A1495                      |                    | 1, 2, 3 - VBAT(+)<br>4 - SCL<br>5 - SDA                                       |

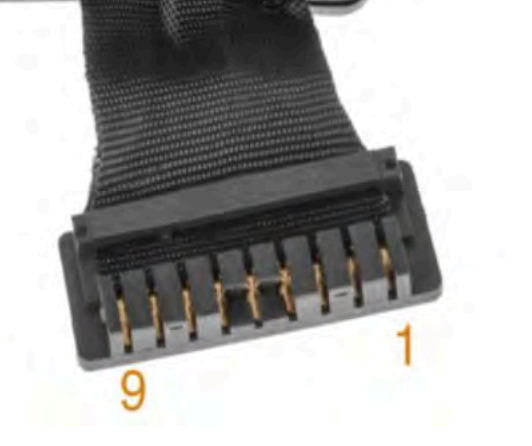

6 - SYS\_DETECT 7, 8, 9 - GND(-)

A1437

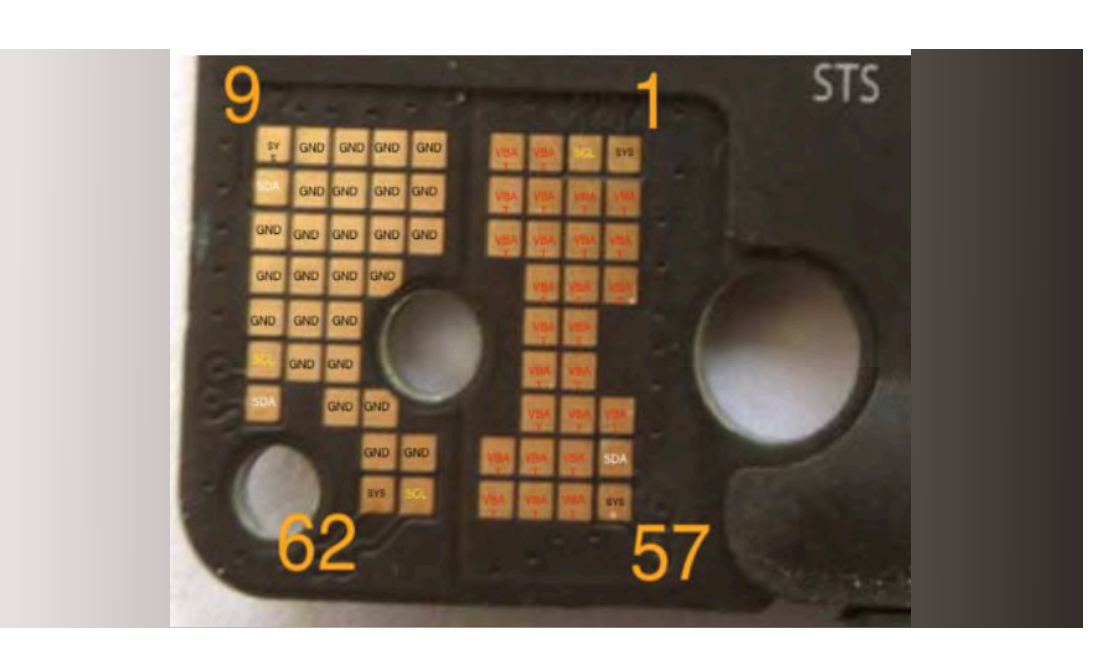

1,9,57,62 - SYS\_DETECT 2, 44, 61 - SCL 18, 50, 51 - SDA

A1493, A1582

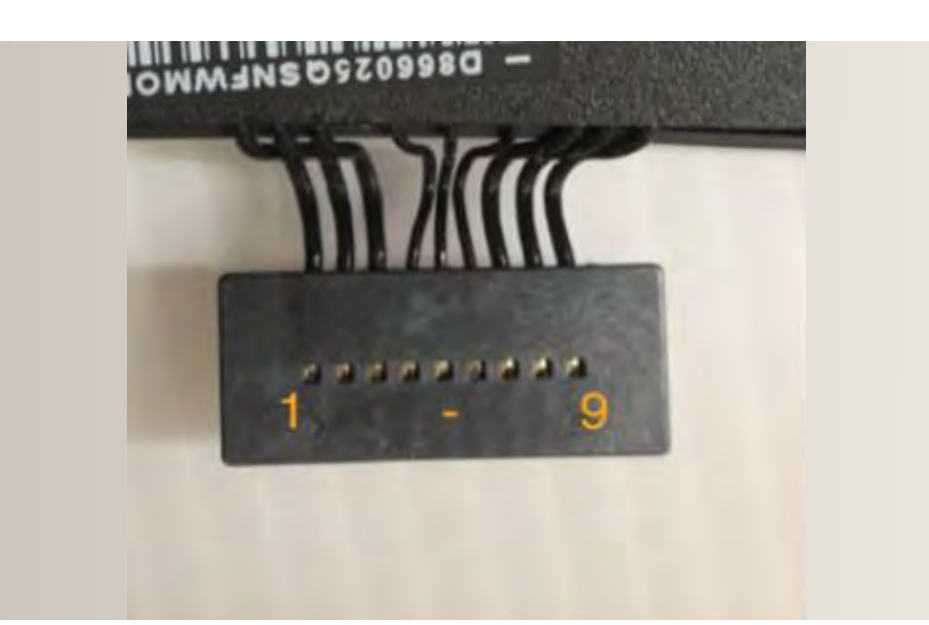

1, 2, 3 - VBAT(+) 4 - SCL 5 - SDA 6 - SYS\_DETECT 7, 8, 9 - GND(-)

A1417, A1494, A1618

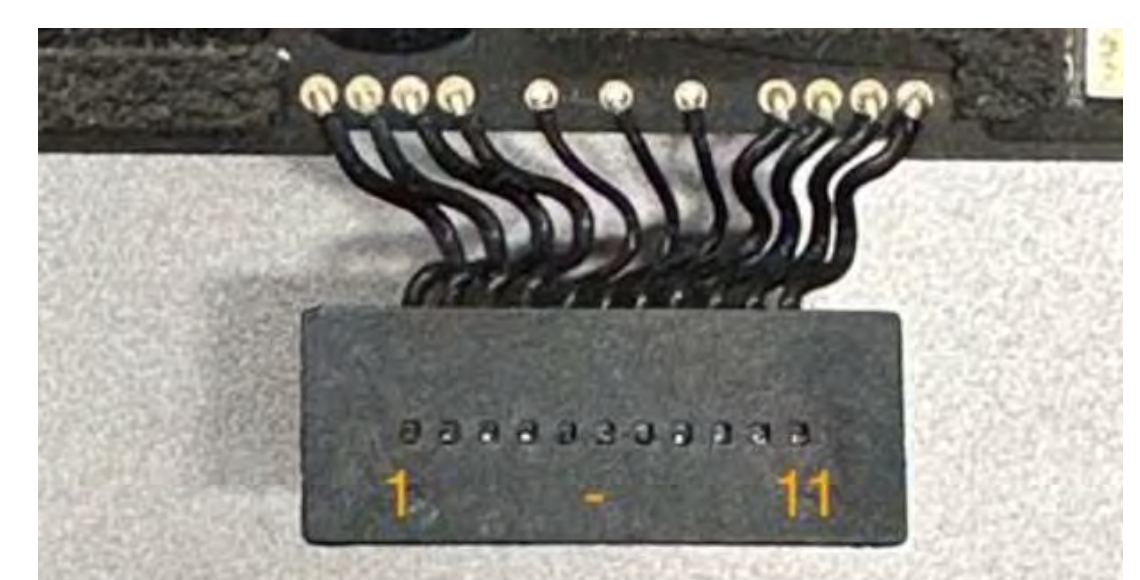

1,2,3,4 - VBAT(+) 5 - SCL 6 - SDA 7 - SYS\_DETECT 8,9,10,11 - GND(-)

| A1527, A1705                      | 32<br>4<br>5<br> | 4 - VBAT(+)<br>1 - SCL<br>2 - SYS_DETECT<br>3 - SDA<br>5 - GND(-)        |
|-----------------------------------|------------------|--------------------------------------------------------------------------|
| A1713, A2171                      |                  | 1,4,10,12 - GND<br>2 - SCL<br>3 - SDA<br>7 - SYS_DETECT<br>11 - VBAT (+) |
| A1819, A1820, A1953, A1964, A2113 |                  | 1 - SYS_DETECT<br>2 - SCL<br>3 - SDA<br>5, 6, 7 - GND(-)<br>8 - VBAT (+) |
| A1965                             |                  | 1, 2 - VBAT(+)<br>3 - SCL<br>4 - SDA<br>5 - SYS_DETECT<br>6, 7 - GND(-)  |

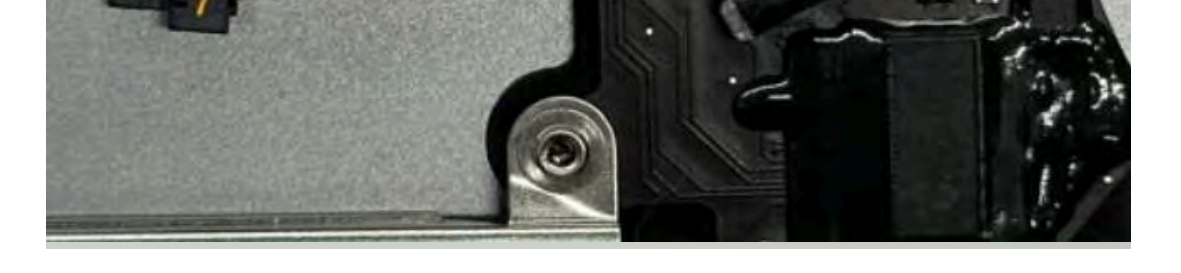

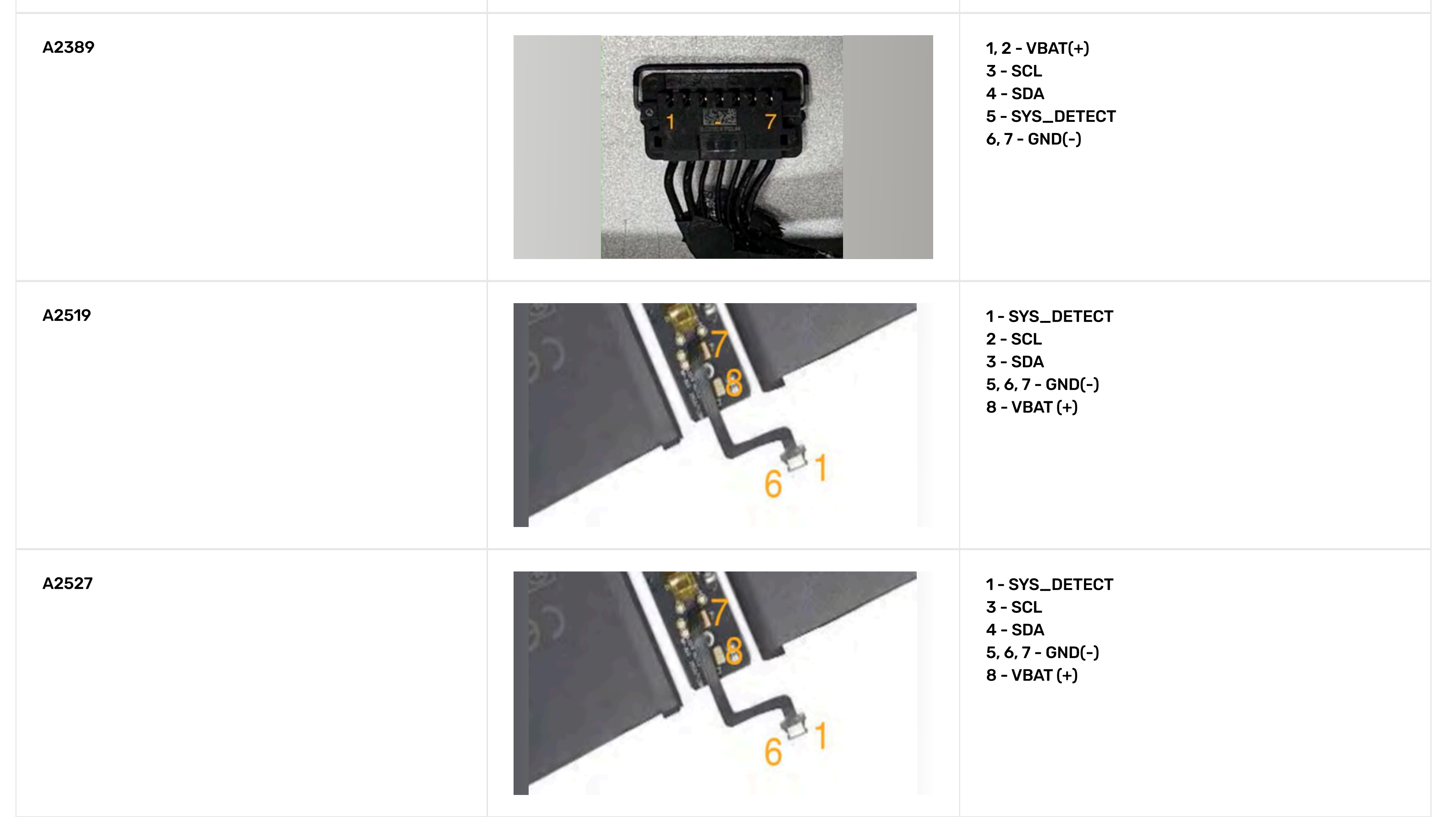

# 4. Let's start

Connect the micro USB cable and apply power. The device will turn on automatically and enter standby mode.

When you connect the battery, the programmer will automatically detect the chip used in the battery and enter the main menu.

Note: You may need to power the controller board (12V for 3-cell batteries) or (8V for 2-cell batteries) from an external lab power supply (limit current to 200mA)

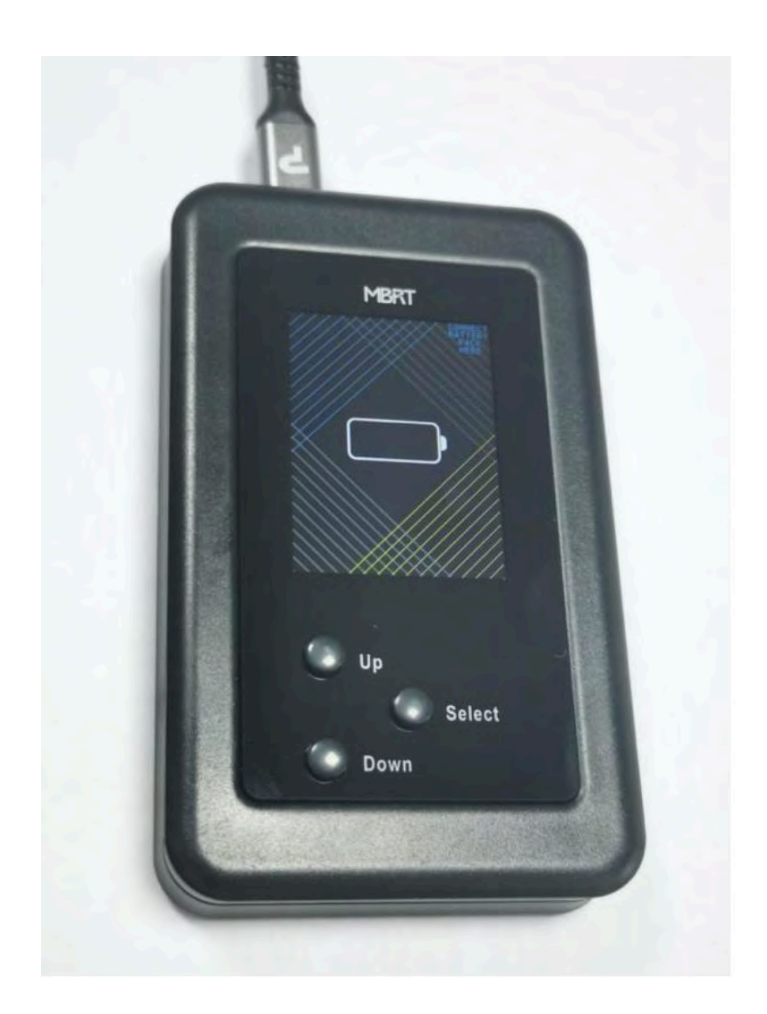

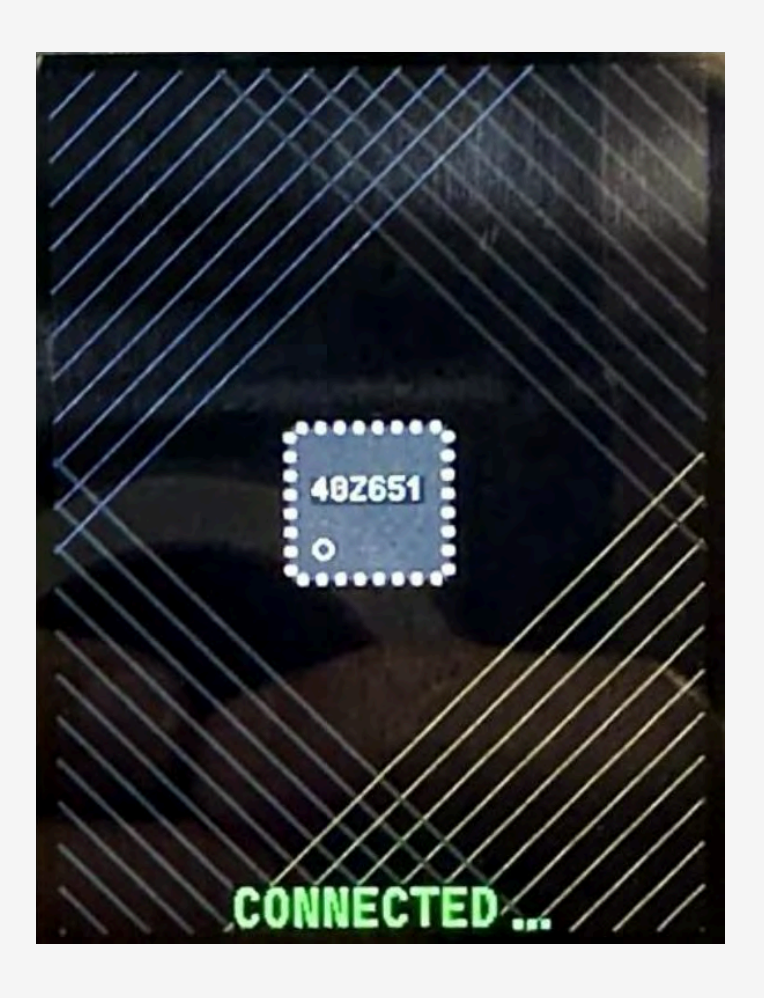

# **5. Main menu and device functionality**

After you have connected the battery and determined its model, go to the main menu.

|   | Battery pack model:                                                                                                    |                                                                                                    | Connector picture:                                                                                                    |
|---|----------------------------------------------------------------------------------------------------|----------------------------------------------------------------------------------------------------|----------------------------------------------------------------------------------------------------|
|   | The main menu of the device cons<br>1) pack info<br>2) unseal<br>3) repair<br>4) reset<br>5) edit data<br>6) data flash<br>7) bat.status                                                                                                    | ists of seven items:                                                                                                    | MBRT MENU<br>PACK INFO<br>UNSEAL<br>REPAIR<br>RESET<br>EDIT DATA<br>DATA FLASH<br>BAT. STATUS<br>PACK MODEL:<br>A2113<br>SEALED                                                                                                    |
|   | At the bottom of the main screen,<br>you can change the battery in thi<br>battery and show the pack model.                                                                                                    | you can see the model number of the connected battery pack and the seal status.<br>Is menu. Just disconnect battery and connect another one. MBRT will detect a new<br>But please – don't play with this function                                                                                                    | MBRT MENU<br>PACK INFO<br>UNSEAL<br>REPAIR<br>RESET<br>EDIT DATA<br>DATA FLASH<br>BAT. STATUS<br>PACK MODEL:<br>A2113<br>SEALED                                                                                                    |
| 1 | PACK INFO screen displays basic b<br>Controller name<br>HEALTH/CHRG<br>TEMPERATURE<br>BAT.VOLTAGE<br>CELL 1<br>CELL 2<br>CELL 3<br>CELL 3<br>CHARGE VOLT<br>CURRENT<br>CYCLE COUNT<br>BAT.STATUS<br>DESIGN CAP<br>FULL CH.CAP<br>MANUF DATE<br>SN<br>UNSEALED<br>FAM | Pack manufacturer   Firmware version         (Battery pack Health / Charge in percent)         (Battery pack temperature in Celsius)         (Battery pack temperature in Celsius)         (Battery pack voltage in mV)         (Voltage on cell group 1 in mV)         (Voltage on cell group 2 in mV)         (Voltage on cell group 3 in mV)         (Desired charging voltage in mV)         (Current of charge or discharge -negative values mean discharging)         (The number of cycles the battery has experienced)         (Battery status register)         (Design capacity of battery pack)         (Full charge capacity of a battery pack)         (Pack serial number)         (Seal status - SEALED or UNSEALED with lock icon)         (Factory Access Mode - enabled/disabled) | bq402651       0SY       FW1100         HEALTHYCHRG:       97%       0%         TEMPERATURE:       20.0       0°C         BAT. YOLTAGE:       9670       mV         CELL 1       :       3203       mV         CELL 2       :       3243       mV         CELL 3       :       3225       mV         CHARGE VOLT:       12900       mV       CURRENT       :       1630       mAh         CYCLE       COUNT:       2       Dec       BAT. STATUS       :       0900       Hex         DESIGN CAP:       :8790       mAh       FULL CH.CAP:       :8772       mAh         FULL CH.CAP:       :8772       mAh       MANUF.DATE:       :2020.11       :1:       :::F5D946264AJK7LOCK         UNSEALED       FAN       WSENCES       SCOLATIONAL       :::F5D946264AJK7LOCK         UNSEALED       FAN       WSENCES       :::F5D946264AJK7LOCK         UNSEALED       FAN       WSENCES       :::Figure Scolation         (This screeenshot is an example of connected battery pack)       :::Figure Scolation       :::Figure Scolation        if you want you can change       :::Figure Scolation       :::Figure Scolation       :::Figure Scolation |
| 2 | UNSEAL function<br>Unsealing the controller for memo<br>this is the most important function                                                                                                    | ry access (errors reset, edit configuration data, data-flash operation)<br>on of the device for working with battery pack                                                                                                    | battery and connect another one.                                                                                                    |
| 3 | REPAIR function<br>This function will clear all permane<br>battery pack needs to be UNSEAN                                                                                                    | ent errors stored in the chip memory.<br>LED first!                                                                                                    | PACK INFO<br>UNSEAL<br>                                                                                                    |
| 4 | RESET function<br>This function will Reset (reboot) th<br>if the battery was disconnected for<br>cable for rebooting)                                                                                                    | e battery controller and set it to SEALED mode.<br>from MBRT – this function will reboot the device (no need to disconnect mini-USB                                                                                                    | MBRT MENU<br>PACK INFO<br>UNSEAL<br>REPAIR<br>••RESET<br>EDIT DATA<br>DATA FLASH<br>BAT. STATUS<br>PACK MODEL :<br>A2113<br>UNSEALED                                                                                                    |
| 5 | EDIT DATA menu:<br>When the battery is in UNSEALED<br>1) CYCLES counter (we do not reco<br>2) DESIGN CAPACITY (influences t<br>3) YEAR<br>4) MONTH                                                                                                    | mode you can change some data:<br>ommend reducing it too much)<br>he remaining capacity in percent)                                                                                                    | MBRT MENU<br>PACK INFO<br>UNSEAL<br>REPAIR<br>RESET<br>-• EDIT DATA •                                                                                                    |

5) DAY (year, month, day of manufacture)

6) SN (pack's serial number)

... serial number must be changed if the operating system remembers the previous state of the battery and continues to write "service battery" even after the battery has been repaired.

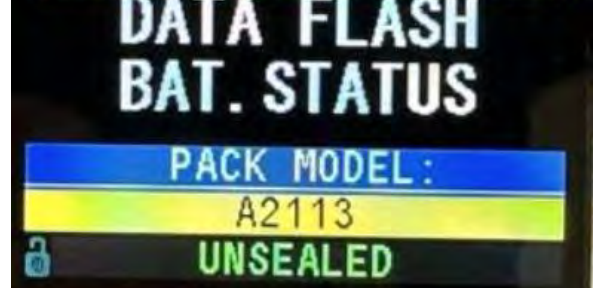

| EDIT DAT        | A          |
|-----------------|------------|
| <exit></exit>   |            |
| CYCLES:         | 2          |
| DSGN.CAPACITY:  | 8790       |
| YEAR:           | 2020       |
| MONTH:          | 11         |
| DAY:            | 11         |
| SN: F5D046264AJ | K7LQCK     |
|                 |            |
|                 |            |
| PACK MODE       |            |
| A2113           | <b>-</b> . |
| UNSEALED        |            |

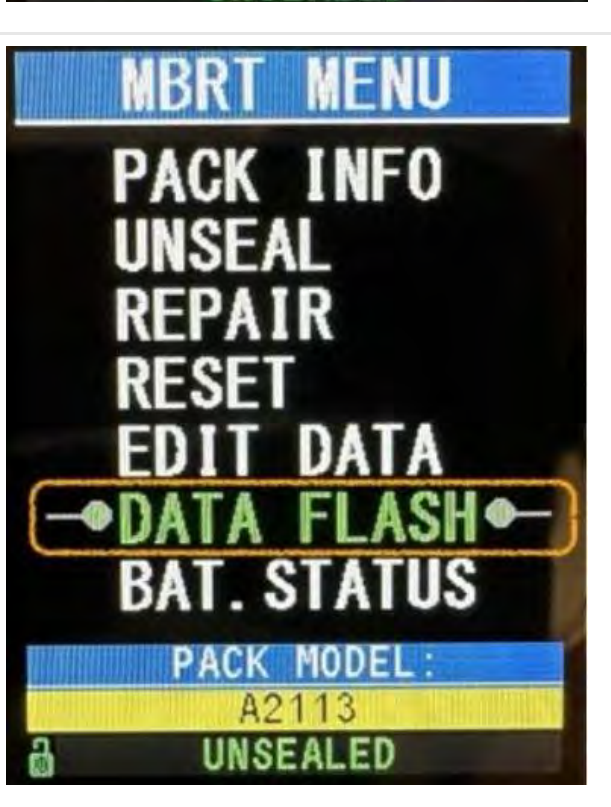

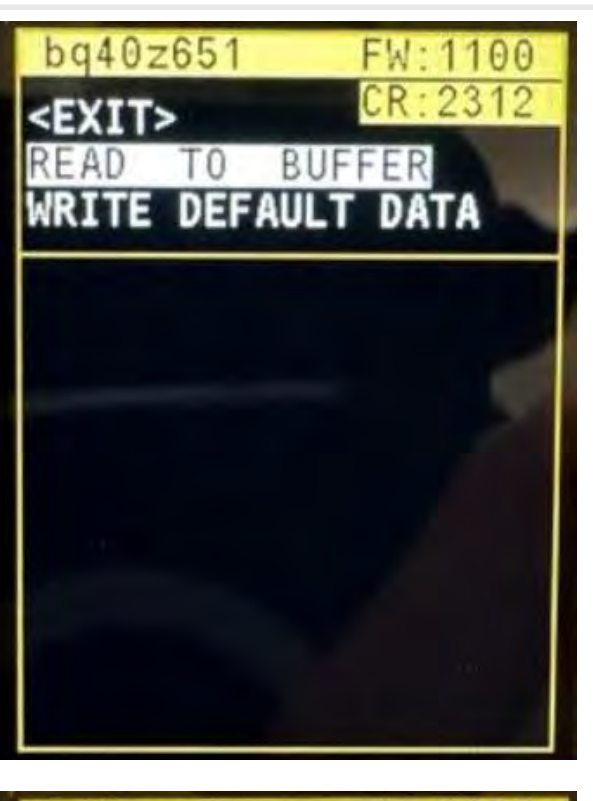

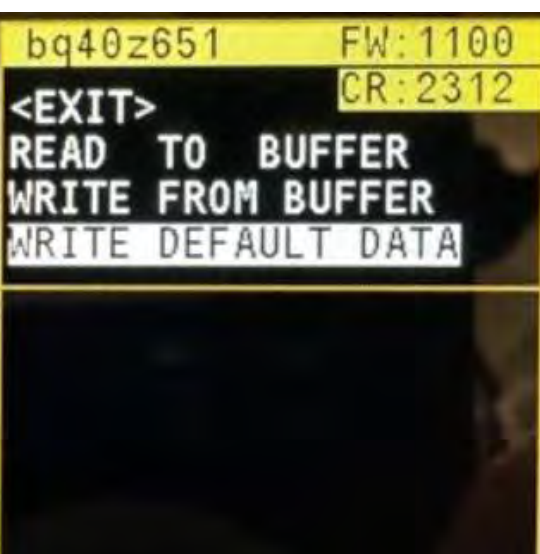

### DATA FLASH menu (BATTERY GURUS ONLY!!!)

6

- In this menu, you can back up all calibration data (for example, from a partially faulty controller with correct calibration data) and transfer to another good one (with the same firmware).

- Or you can flash factory default calibration data (from new battery pack). Default calibration profiles are stored in MBRT.

...everything that happens in this menu - happens at your own peril and risk! <u>Please remember that you can kill</u> <u>your battery!</u>

By entering this menu, in the top of the screen you will see the controller type, firmware version and cell revision.

DATA FLASH menu is a smart menu.

This menu may change depending on whether you read data into the buffer or not, if the MBRT has default data for your battery, then the corresponding item will appear in the menu.

If you still decide to flash the default data, then we recommend that you read data from your chip into the device buffer first (after that, do not turn off power from the programmer)

|                                                                                                    | DATA OF FIRMWARE:1100<br>SAVED IN MBRT BUFFER                                                                                                    |
|----------------------------------------------------------------------------------------------------|----------------------------------------------------------------------------------------------------|
| So, if you want to read data from your chip into MBRT buffer – choose READ TO BUFFER and select YES.<br>Programmer will read, verify and save data into buffer.<br>when you use write function, please use the shortest cable to connect to the battery to avoid errors when read or<br>write.<br>bq20z451 need to be UNSEALED each time after each procedure. | bq40z651 FW:1100<br><exit> CR:2312<br/>READ TO BUFFER<br/>WRITE DEFAULT DATA<br/>ARE YOU SURE? NO YES<br/>Reading data flash<br/>bq40z651 FW:1100<br/><exit> CR:2312</exit></exit>                         |
|                                                                                                    | READ TO BUFFER<br>WRITE DEFAULT DATA<br>ARE YOU SURE? NO YES<br>Verifying                                                                                                    |
| If you want to write data from MBRT into your chip – choose WRITE FROM BUFFER and choose YES.<br>Programmer will write and verify data from a buffer.<br>Please connect the same controller with the same firmware version for writing.                                                                                                    | bq40z651 FW:1100<br><exit> CR:2312<br/>READ TO BUFFER<br/>WRITE FROM BUFFER<br/>WRITE DEFAULT DATA<br/>ARE YOU SURE? NO YES<br/>Write data flash<br/>DATA OF FIRMWARE:1100<br/>SAVED IN MBRT BUFFER</exit> |
| BAT.STATUS screen<br>On this screen, you can see the decoding of status registers (error codes), which will facilitate your next steps.<br>You can see an example with bad battery status 4ADO and problems list.<br>more data can be showed in UNSEAL mode.<br>please study the datasheet for the controller BQ20Z45 and BQ40Z60 attentively.                 | TCA     TDA     RCA       INIT DSG     FD       Terminate Charge Alarm       Terminate Discharge Alarm       Remaining Capacity Alarm       Fully Discharged                                               |
|                                                                                                    |                                                                                                    |

SEALED, PF NOT READ!

# 6. Repair example

### This is an example of reviving the A2113 battery for model 16" A2141.

A2113 – unseal and repair in case of deep discharge (a common problem with these models) WARNING! All work can be done directly in the laptop. No need to remove the battery!

| 1 | Disconnect the battery flex cable and unscrew the screw that holds the power contacts.                                                                                                    |                                                                                                    |
|---|----------------------------------------------------------------------------------------------------|----------------------------------------------------------------------------------------------------|
| 2 | Install the power terminal (connector) supplied with the programmer.<br>WARNING! Observe polarity!<br>Connect the battery flex cable to the programmer's connector (supplied with the programmer).                                                                                                    |                                                                                                    |
| 3 | <ul> <li>Turn on the programmer, and plug in the battery connector.</li> <li>The programmer should automatically detect the controller-chip (40Z651 in this case) and enter the main menu screen.</li> <li>If the controller does not respond – set the voltage to 12V on your laboratory power supply with a current limitation of ~ 200-500 mA and connect to the battery pack.</li> </ul>                                          | terrer terrer terre terrer terrer terre terrer terrer terrer terrer terrer terrer terrer terrer terrer terrer terrer terrer terrer terrer terrer terrer terrer terrer terrer terrer terrer terrer terrer terrer terrer terrer terrer terrer terrer terrer terrer terrer terrer ter |
|   | After successfully reading data from the battery, the display will show MAIN MENU with information about<br>the battery pack model and seal status.<br>Choose "PACK INFO" menu and press "OK"                                                                                                    | MBRT MENU<br>PACK INFO<br>UNSEAL<br>REPAIR<br>RESET<br>EDIT DATA<br>DATA FLASH<br>BAT. STATUS<br>PACK MODEL:<br>A2113<br>SEALED                                                                                                    |
|   | PACK INFO MENU:         On this screen, you will see basic information about the battery pack (cell voltages, temperature, status, serial number, etc.)         Battery status 4AD0@         As you can see in the picture, the residual voltage on the cells is very low (average value 2000 mV instead of 3500-4100 mV) – this is the main problem!         CHARGE VOLTAGE is also set to 0!         Press "OK" and go to MAIN MENU | bq40z651DSYFW: 1100HEALTH/CHRG:97%0%TEMPERATURE:19.7°CBAT.VOLTAGE:5820mVCELL11786mVCELL21994mVCELL3: 2040mVCELL3: 2040mVCHARGE VOLT:0mVCURRENT: 0mAhCYCLECOUNT:2DecBAT.STATUS: 4AD0HexDESIGNCAP: 8790mAhFULLCH.CAP:8569mAhMANUF.DATE: 2020.11SN:F5D046264AJK7LQCK                                                                                                    |
|   | Choose "BAT.STATUS" MENU                                                                                                    | MBRT MENU                                                                                                    |

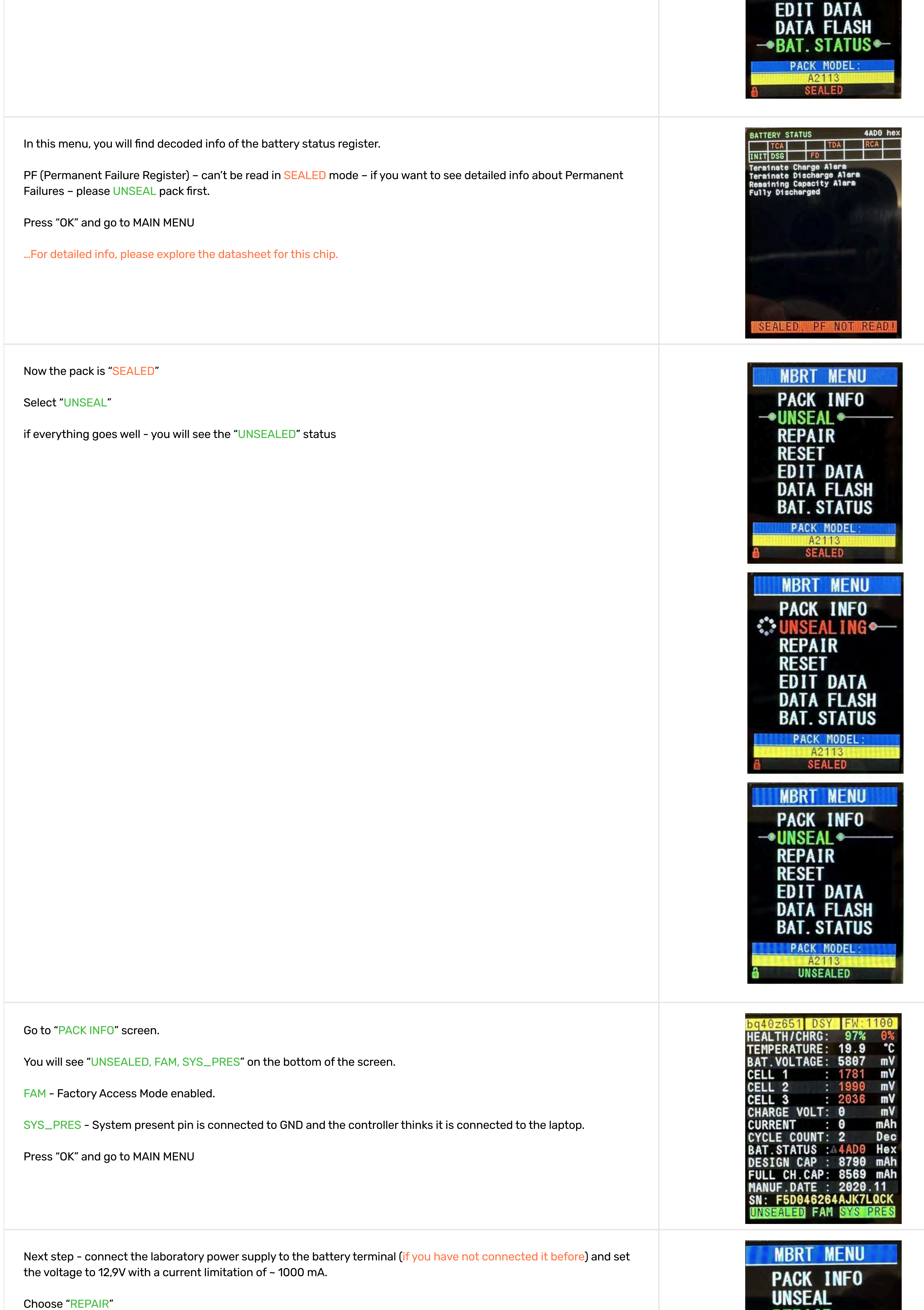

- REPAIR -RESET **FDIT DATA** 

PACK INFO UNSEAL

REPAIR

RESET

|                                                                                                    | DATA FLASH<br>BAT. STATUS<br>PACK MODEL:<br>A2113<br>WINSEALED<br>MBRT MENU<br>PACK INFO<br>UNSEAL<br>CONSEAL<br>CONSEA |
|----------------------------------------------------------------------------------------------------|----------------------------------------------------------------------------------------------------|
| The battery should start charging and you will see the current consumption on the laboratory power supply (1633 mA<br>in our example)                                                                                                    |                                                                                                    |
| Look at the PACK INFO screen<br><u>CHARGE VOLTAGE</u> is set to 12900 mV now (means the battery can accept charge now)<br><u>CURRENT</u> is the same as your laboratory power supply.<br>And voltage on each cell is rising now.<br>Also, you can look in BAT.STATUS menu - it is fine now (all permanent errors have been erased!)<br>Now you need to wait until the battery charges minimum to 1-2% | bq40z651DSYFW: 1100HEALTH/CHRG:97%0%TEMPERATURE:20.0*CBAT. VOLTAGE:9670mVCELL 1:3203mVCELL 2:3243mVCELL 3:3225mVCHARGE VOLT:12900mVCURRENT:1630mAhCYCLE COUNT:2DecBAT.STATUS:0080HexDESIGN CAP:8790mAhFULL CH.CAP::8572mAhMANUF.DATE:2020.11SN:SN::::SD4462644AJK7LQCKUNSEALEDFAMWISEALEDFAMSYSEPRES                                                                                                    |
| Now you need to change the serial number of the battery pack, because all new macOS systems will know about the<br>problem with this pack and in some cases will write "service recommended" in the battery menu.<br>So.<br>Choose "EDIT DATA" menu:                                                                                                    | MBRT MENU<br>PACK INFO<br>UNSEAL<br>REPAIR<br>RESET<br>DATA FLASH<br>BAT. STATUS<br>PACK MODEL:<br>A2113<br>UNSEALED                                                                                                    |
| Choose "SN" and click "OK"<br>This is your "Old serial number from the factory"                                                                                                    | EDIT DATA<br><exit><br/>CYCLES: 3<br/>DSGN.CAPACITY: 8790<br/>YEAR: 2020<br/>MONTH: 11<br/>DAY: 11<br/>SNM F5D046264AJK7LQCK<br/>PACK MODEL:<br/>A2113<br/>UNSEALED<br/>EDIT DATA<br/><exit></exit></exit>                                                                                                    |

By clicking UP or DOWN buttons, you can choose the OLD or a NEW serial number.

Press "OK" for Saving data.

Choose "EXIT"

Choose "RESET"

The charging process will stop for 2-5 sec and after that will start again.

| DSGN.CAPACITY:  | 8790   |
|-----------------|--------|
| YEAR:           | 2020   |
| MONTH:          | 11     |
| DAY:            | 11     |
| SN: F5D046264AJ | K7LOCK |
| OLD SERIAL NU   | JMBER  |
| PACK MODE       |        |
| A2113           |        |
| UNSEALED        |        |

3

CYCLES:

| <exit></exit>                                                                                                    |
|----------------------------------------------------------------------------------------------------|
| CYCLES: 3                                                                                                    |
| DSGN.CAPACITY: 8790                                                                                                    |
| YEAR: 2020                                                                                                    |
| MONTH: 11                                                                                                    |
| DAY: 11                                                                                                    |
| SN: F5D046264AJK7L0CK                                                                                                    |
| OLD SERIAL NUMBER                                                                                                    |
|                                                                                                    |
| PACK MODEL :                                                                                                    |
| UNSEALED                                                                                                    |
|                                                                                                    |
| EDIT DATA                                                                                                    |
| <fyit></fyit>                                                                                                    |
| CVCLES: 3                                                                                                    |
| DSCN CAPACITY: 8790                                                                                                    |
| VEAR 2020                                                                                                    |
| MONTH: 11                                                                                                    |
| DAY: 11                                                                                                    |
| SN: F50D6462A4KUU700K                                                                                                    |
| NEW SERTAL NUMBER                                                                                                    |
| NEW OEKIAL WONDER                                                                                                    |
| PACK MODEL                                                                                                    |
| A2113                                                                                                    |
| UNSEALED                                                                                                    |
|                                                                                                    |
| EDIT DATA                                                                                                    |
| <fxit></fxit>                                                                                                    |
| CYCLES: 3                                                                                                    |
| DSGN_CAPACITY: 8790                                                                                                    |
| YEAR: 2020                                                                                                    |
| MONTH: 11                                                                                                    |
| DAY: 11                                                                                                    |
| SN: E50D6462A4KUL7COK                                                                                                    |
| NEW SEPTAL NUMBER                                                                                                    |
| NEW SERIAL WORDER                                                                                                    |
| DACK MODEL                                                                                                    |
| A2113                                                                                                    |
|                                                                                                    |
| UNSEALED                                                                                                    |
| UNSEALED                                                                                                    |
| UNSEALED                                                                                                    |
| UNSEALED<br>MBRT MENU                                                                                                    |
| UNSEALED<br>MBRT MENU<br>PACK INFO                                                                                                    |
| UNSEALED<br>MBRT MENU<br>PACK INFO                                                                                                    |
| UNSEALED<br>MBRT MENU<br>PACK INFO<br>UNSEAL                                                                                                    |
| UNSEALED<br>MBRT MENU<br>PACK INFO<br>UNSEAL<br>REPAIR                                                                                                    |
| MBRT MENU<br>PACK INFO<br>UNSEAL<br>REPAIR<br>-• RESET •                                                                                                    |
| UNSEALED<br>MBRT MENU<br>PACK INFO<br>UNSEAL<br>REPAIR<br>• RESET<br>EDIT DATA                                                                                                    |
| UNSEALED<br>MBRT MENU<br>PACK INFO<br>UNSEAL<br>REPAIR<br>• RESET<br>EDIT DATA<br>DATA ELASH                                                                                                    |
| MBRT MENU<br>PACK INFO<br>UNSEAL<br>REPAIR<br>-•• RESET •<br>EDIT DATA<br>DATA FLASH<br>DATA FLASH                                                                                                    |
| MBRT MENU<br>PACK INFO<br>UNSEAL<br>REPAIR<br>•• RESET •<br>EDIT DATA<br>DATA FLASH<br>BAT. STATUS                                                                                                    |
| UNSEALED<br>MBRT MENU<br>PACK INFO<br>UNSEAL<br>REPAIR<br>PACSET<br>EDIT DATA<br>DATA FLASH<br>BAT. STATUS<br>PACK MODEL :                                                                                                    |
| UNSEALED<br>MBRT MENU<br>PACK INFO<br>UNSEAL<br>REPAIR<br>REPAIR<br>ARESET<br>EDIT DATA<br>DATA FLASH<br>BAT. STATUS<br>PACK MODEL :<br>A2113                                                                                                    |
| UNSEALED<br>MBRT MENU<br>PACK INFO<br>UNSEAL<br>REPAIR<br>                                                                                                    |
| MBRT MENU<br>MBRT MENU<br>PACK INFO<br>UNSEAL<br>REPAIR<br>• RESET<br>EDIT DATA<br>DATA FLASH<br>BAT. STATUS<br>PACK MODEL :<br>A2113<br>UNSEALED                                                                                                    |
| UNSEALED<br>MBRT MENU<br>PACK INFO<br>UNSEAL<br>REPAIR<br>• RESET •<br>EDIT DATA<br>DATA FLASH<br>BAT. STATUS<br>PACK MODEL:<br>A2113<br>UNSEALED                                                                                                    |
| UNSEALED<br>MBRT MENU<br>PACK INFO<br>UNSEAL<br>REPAIR<br>REPAIR<br>RESET<br>EDIT DATA<br>DATA FLASH<br>BAT. STATUS<br>PACK MODEL:<br>A2113<br>UNSEALED<br>MBRT MENU<br>PACK INFO                                                                       |
| UNSEALED<br>MBRT MENU<br>PACK INFO<br>UNSEAL<br>REPAIR<br>RESET<br>EDIT DATA<br>DATA FLASH<br>BAT. STATUS<br>PACK MODEL:<br>A2113<br>UNSEALED<br>MBRT MENU<br>PACK INFO<br>UNSEAL                                                                       |
| UNSEALED<br>MBRT MENU<br>PACK INFO<br>UNSEAL<br>REPAIR<br>PACK MODEL:<br>A2113<br>UNSEALED<br>MBRT MENU<br>PACK INFO<br>UNSEAL                                                                                                    |
| UNSEALED<br>MBRT MENU<br>PACK INFO<br>UNSEAL<br>REPAIR<br>PACK PAIR<br>PACK MODEL:<br>A2113<br>UNSEALED<br>MBRT MENU<br>PACK INFO<br>UNSEAL<br>REPAIR                                                                                                   |
| UNSEALED<br>MBRT MENU<br>PACK INFO<br>UNSEAL<br>REPAIR<br>                                                                                                    |
| UNSEALED<br>MBRT MENU<br>PACK INFO<br>UNSEAL<br>REPAIR<br>RESET<br>EDIT DATA<br>DATA FLASH<br>BAT. STATUS<br>PACK MODEL:<br>A2113<br>UNSEALED<br>MBRT MENU<br>PACK INFO<br>UNSEAL<br>REPAIR<br>REPAIR<br>RESET<br>EDIT DATA                             |
| UNSEALED<br>MBRT MENU<br>PACK INFO<br>UNSEAL<br>REPAIR<br>REPAIR<br>RESET<br>EDIT DATA<br>DATA FLASH<br>BAT. STATUS<br>PACK MODEL:<br>A2113<br>UNSEALED<br>MBRT MENU<br>PACK INFO<br>UNSEAL<br>REPAIR<br>REPAIR<br>RESET<br>EDIT DATA<br>DATA ELASH     |
| UNSEALED<br>MBRT MENU<br>PACK INFO<br>UNSEAL<br>REPAIR<br>RESET<br>EDIT DATA<br>DATA FLASH<br>BAT. STATUS<br>PACK MODEL:<br>A2113<br>UNSEALED<br>MBRT MENU<br>PACK INFO<br>UNSEAL<br>REPAIR<br>REPAIR<br>RESET<br>EDIT DATA<br>DATA FLASH<br>DATA FLASH |

PACK MODEL: A2113 SEALED

Now you can disconnect data flex from battery pack (charging process will stop) and unscrew Power cable.

Reconnect the battery to the motherboard and plug in the original 96w charger to the laptop.

# **7. FAQ**

#### **Q: Is MBRT regularly updated?**

A: No. This device does not support firmware updates.

### Q: Only two battery connectors are included in the kit. Where can I buy the other connectors?

**A:** We are working on it. For now, you can unsolder connectors from motherboards and make your own.

### Q: I connected the battery to the programmer but nothing happens.

A: 1. Check the correct connection of the SDA, SCL line (if you use a wire for soldering)

- 2. Power the battery (12V for 3-cell batteries) or (8V for 2-cell batteries) from an external lab power supply (limit current to 200mA)
- 3. If this does not help, inspect the battery controller board carefully (for example, it may be damaged by liquid corrosion).
- 4. There may be a blown fuse on the controller board check it!

### Q: What should I do if the programmer incorrectly detects my battery, although I am completely sure that it is original?

A: The programmer has a built-in manual battery detection mode. To do this, you need to turn off the power from the programmer, then press the UP (for bq20z451) or DOWN (for bq40z651) button, and, without releasing, apply power to the programmer. The automatic battery detection system will be off for one time.

#### Q: Does the programmer support Chinese copies of batteries (for example, on A2168 chip)?

A: The programmer does not support Chinese copies of batteries, although some functions are available for A2168 (try it at your own risk).

### Q: Is it possible to change (reconnect) the battery while the programmer is on?

**A:** Yes. The programmer constantly checks battery availability. You can change the batteries while working with the programmer.

### Q: After I revived a deeply discharged battery, the system still writes – "service battery"...

**A:** You need to change the serial number of the battery (edit data menu)

### Q: Data writing to the bq20z451 controller was accidentally interrupted and now it is not detected.

A: Most likely, the controller is stuck in data download mode. Try turning off the programmer, press the UP button, and, while still holding this button, turn on the programmer (the battery must be connected).

### Q: Sometimes when transferring data from one battery to another I get a few verification errors - why?

**A:** 1) It is desirable to transfer data to exactly the same board (controller) with the same firmware version.

- 2) Use the shortest possible cable for writing.
- 3) Try writing data again.

ırrent to 200mA) rosion).

### **Download links:**

#### BQ20Z45 – datasheet (schematic diagram)

https://www.ti.com/lit/ds/symlink/bq20z45-r1.pdf

#### **BQ20Z45 - Technical reference manual**

https://www.ti.com/lit/ug/sluu387a/sluu387a.pdf

**BQ40Z60 – datasheet (schematic diagram)** <u>https://www.ti.com/lit/ds/symlink/bq40z60.pdf</u>

#### **BQ40Z60 – Technical reference manual**

https://www.ti.com/lit/ug/sluua04d/sluua04d.pdf